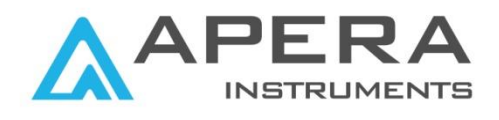

# PC910 Benchtop pH/Conductivity Meter Instruction Manual

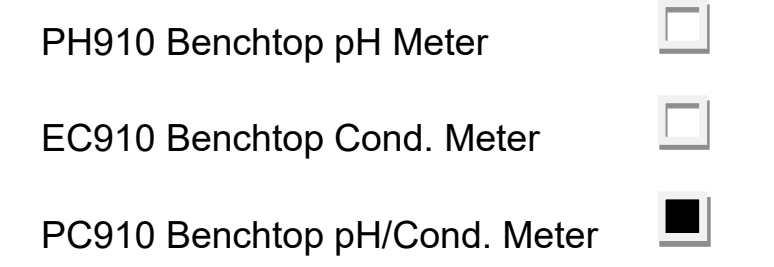

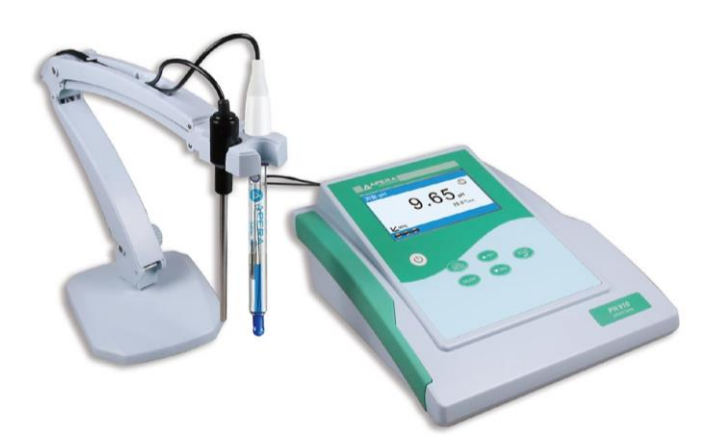

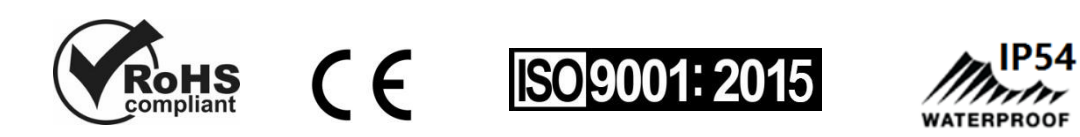

## **APERA INSTRUMENTS (Europe) GmbH**

www.aperainst.de

#### **Table of Contents**

| 1      | Intro       | oduction                                                                           | 4 -        |
|--------|-------------|------------------------------------------------------------------------------------|------------|
| 1      | .1          | Measuring parameters                                                               | 4 -        |
| 1      | .2          | Basic features                                                                     | 4-         |
| 1      | .3          | pH measurement features                                                            | 4 -        |
| 1<br>2 | .4<br>Cor   | Conductivity measurement features                                                  | 4 -<br>5 - |
| 3      | Spe         | cifications                                                                        | 6 -        |
| 3      | 5.1         | Technical parameters                                                               | 6 -        |
| 3      | 5.2         | Other technical parameters                                                         | 6 -        |
| 4      | Inst        | rument Description                                                                 | 7-         |
| 4      | .1          | LCD display                                                                        | 7-         |
| 4      | .2          | Keypad functions                                                                   | 8 -        |
| 4      | .3          | Meter sockets                                                                      | 9-         |
| 4      | .4          | Display mode                                                                       | - 10 -     |
| 4      | .5          | Data storage, recall and delete                                                    | - 10 -     |
| 4      | .6          | Manually adjust temperature                                                        | - 12 -     |
| 5      | pН          | measurement                                                                        | - 12 -     |
| 5      | 5.1         | pH Electrode Information                                                           | - 12 -     |
| 5      | i.2         | pH calibration related information                                                 | - 14 -     |
| 5      | 5.3         | pH meter calibration (take three-point calibration as an example)                  | - 16 -     |
| 5      | 5.4         | Customized calibration (take 2.00pH and 7.30pH calibration solution as an example) | - 17 -     |
| 5      | 5.5         | Self-diagnosis Information                                                         | - 18 -     |
| 5      | 5.6         | Sample measurement                                                                 | - 19 -     |
| 6      | mV          | Measurement                                                                        | - 20 -     |
| 6      | 5.1         | ORP measurement                                                                    | - 20 -     |
| 6      | 5.2         | Notes for ORP measurement                                                          | - 20 -     |
| 6      | 5.3         | Ion potential measurement                                                          | - 21 -     |
| 7      | Cor         | ductivity Measurement                                                              | - 21 -     |
| 7      | '.1         | Conductivity probe information                                                     | - 21 -     |
| 7      | .2          | Conductivity calibration related information                                       | - 21 -     |
| 7      | '. <b>3</b> | Conductivity meter calibration (take 1413µS/cm calibration as an example)          | - 23 -     |
| 7      | .4          | Customized calibration (take 10µS/cm standard solution as an example)              | - 23 -     |
| 7      | <i>.</i> 5  | Self-diagnosis information                                                         | - 24 -     |
| 7      | .6          | Solution measurement                                                               | - 25 -     |

| 7.7        | Conductivity probe maintenance                                | 26 -       |
|------------|---------------------------------------------------------------|------------|
| 8 P        | arameter setting                                              | 27 -       |
| 8.1        | Main menu and submenu                                         | 27 -       |
| 8.2        | Operation                                                     | 27 -       |
| 8.3<br>9 U | Content of parameter setting<br>SB communication              | - 28 -<br> |
| 9.1        | Install Software                                              | 29 -       |
| 9.2        | Software Interface                                            | 29 -       |
| 9.3        | Operation Keys of PC-Link                                     | 29 -       |
| 10         | Recommended pH Electrodes for Specific Applications           | 30 -       |
| 11         | Recommended Conductivity Electrodes for Specific Applications | 31 -       |
| 12         | Warranty                                                      | 31 -       |

#### Notes

- When the meter is connected to PC, do not pull out the USB cable until the meter is turned off. Otherwise a system crash could occur. To fix the crash, pull out the power cord, put it back in, and reboot the meter.
- Please do NOT pull out the power cord when the meter is turned on.

#### 1 Introduction

Thank you for purchasing our PC910 Benchtop pH/Conductivity Meter.

Before using this meter, please read this manual carefully in order to help use and maintain it correctly. On the basis of improving instrument of performance constantly, we reserve the right of changing the content of this manual and accessories in case of not notifying in advance.

This meter is a perfect combination with advanced electronic technology, sensor technology and software design, and is the most cost effective benchtop meter which is suitable for pH and conductivity measurement of water solution in laboratory.

#### 1.1 Measuring parameters

| Parameter and configuration | PH910        | EC910        | PC910 |
|-----------------------------|--------------|--------------|-------|
| pH/mV                       | ~            |              | ~     |
| Conductivity/TDS/Salinity   |              | $\checkmark$ | ~     |
| Temperature                 | $\checkmark$ | ~            | ~     |
| Electrode Stand             | $\checkmark$ | ~            | ~     |

#### 1.2 Basic features

- Clear TFT color display
- User-friendly operating navigation by graphics and texts
- Multi language operating system (English, German & Chinese)
- Smiling icon indicates the reading stability, including automatical lock function.
- With built-in microprocessor chip, the meter has intelligent functions such as automatic calibration, automatic temperature compensation, function setting, self-diagnosis and data logger.
- PC910 meter can measure and display pH & conductivity readings simultaneously.

#### 1.3 pH measurement features

- 1~3 point automatic calibration with calibration instruction and automatic check functions.
- Automatically recognize pH buffer solution. 3 series buffer solution selectable: USA series, NIST series and China series, as well as customized solutions.
- Automatically display electrode slope.

#### 1.4 Conductivity measurement features

- 1~ 4 point automatic calibration with calibration instruction and automatic checking functions.
- Automatically recognize conductivity standard solution. 2 series standard solution selectable: USA and CH, as well as customized solution.
- Single-tap switch among conductivity, TDS, and salinity.

## 2 Configuration

|      | Description                                                  | Quantity         | PH910        | EC910        | PC910 |
|------|--------------------------------------------------------------|------------------|--------------|--------------|-------|
| 2.1  | PH910 pH meter                                               | 1                | $\checkmark$ |              |       |
| 2.2  | EC910 conductivity meter                                     | 1                |              | $\checkmark$ |       |
| 2.3  | PC910 pH/conductivity meter                                  | 1                |              |              |       |
| 2.4  | 602 flexible electrode holder                                | 1                |              | $\checkmark$ |       |
| 2.5  | LabSen211 glass pH combination electrode                     | 1                |              |              |       |
| 2.6  | MP500 temperature probe                                      | 1                |              |              |       |
| 2.7  | 2301T-F conductivity electrode (ATC, K=1.0)                  | 1                |              | $\checkmark$ |       |
| 2.8  | pH buffer solution (4.00/7.00/10.01pH/50mL)                  | 1 bottle<br>each | $\checkmark$ |              |       |
| 2.9  | Conductivity standard solution<br>(84µS/1413µS/12.88mS/50mL) | 1 bottle<br>each |              | $\checkmark$ |       |
| 2.10 | PCLink-910 Flash Disk                                        | 1                | $\checkmark$ | $\checkmark$ |       |
| 2.11 | USB communication cable                                      | 1                | $\checkmark$ | $\checkmark$ |       |
| 2.12 | 9V power adapter                                             | 1                | $\checkmark$ | $\checkmark$ |       |
| 2.13 | Instruction manual                                           | 1                |              | $\checkmark$ |       |
| 2.14 | Quick manual                                                 | 1                |              | $\checkmark$ |       |

## 3 Specifications

## 3.1 Technical parameters

|       | Technical Parameters                       |                                                                                                    |       |  |  |
|-------|--------------------------------------------|----------------------------------------------------------------------------------------------------|-------|--|--|
|       | Measuring Range                            | (0.00 ~ 14.00) pH                                                                                                    |       |  |  |
|       | Resolution                                 | 0.1/0.01 pH                                                                                                    |       |  |  |
| рH    | Accuracy                                   | ±0.01 pH ±1 digit                                                                                                    |       |  |  |
|       | Temperature<br>Compensation Range          | (0 ~ 100) °C (Auto. or Manual)                                                                                                    | PH910 |  |  |
|       | Calibration point                          | 1~3 points                                                                                                    | PC910 |  |  |
|       | Measuring Range ±2000mV                    |                                                                                                    |       |  |  |
| mV    | Resolution 1mV                             |                                                                                                    |       |  |  |
|       | Accuracy                                   | ±0.1% FS ±1 digit                                                                                                    |       |  |  |
| Cond  | Measuring Range                            | Conductivity: 0~200 mS/cm, divided into five<br>ranges, automatically switch measuring range.<br>(0~19.99) μS/cm; (20.0~199.9) μS/cm;<br>(200~1999) μS/cm; (2.00~19.99) mS/cm;<br>(20.0~199.9) mS/cm<br>TDS: (0 ~ 100) g/L;<br>Salinity: (0 ~ 100) ppt | EC910 |  |  |
| Cond. | Resolution 0.01/0.1/1µS/cm; 0.01/0.1 mS/cm |                                                                                                    | PC910 |  |  |
|       | Accuracy                                   | ±1.0% FS ±1 digit                                                                                                    |       |  |  |
|       | Temperature<br>Compensation Range          | (0 ~ 50) °C (Auto. or Manual)                                                                                                    |       |  |  |
|       | Cell constant                              | 0.1 / 1 / 10 cm <sup>-1</sup>                                                                                                    |       |  |  |
|       | Measuring Range                            | 0~100 °C                                                                                                    | PH910 |  |  |
| Temp. | Resolution                                 | 0.1°C                                                                                                    |       |  |  |
|       | Accuracy                                   | ±0.5 °C±1 digit                                                                                                    | PC910 |  |  |

## 3.2 Other technical parameters

| Data Storage       | 200 groups                                    |  |  |
|--------------------|-----------------------------------------------|--|--|
| Storage Content    | Number, measuring value and temperature value |  |  |
| Data Output        | USB                                           |  |  |
| Power              | DC9V/600mA                                    |  |  |
| Dimension & Weight | Meter: (195×215×100)mm / 0.9kg                |  |  |

#### 4 Instrument Description

#### 4.1 LCD display

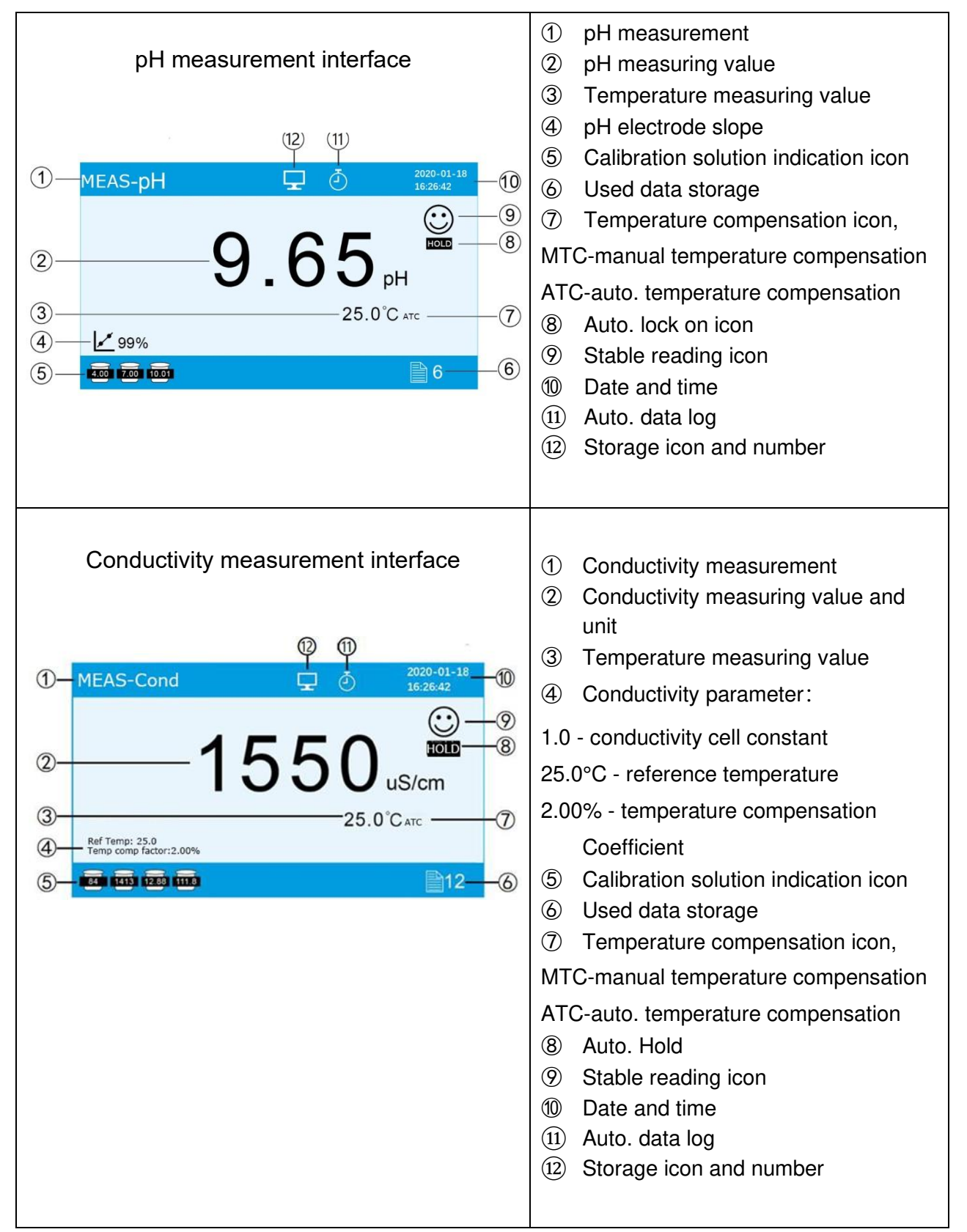

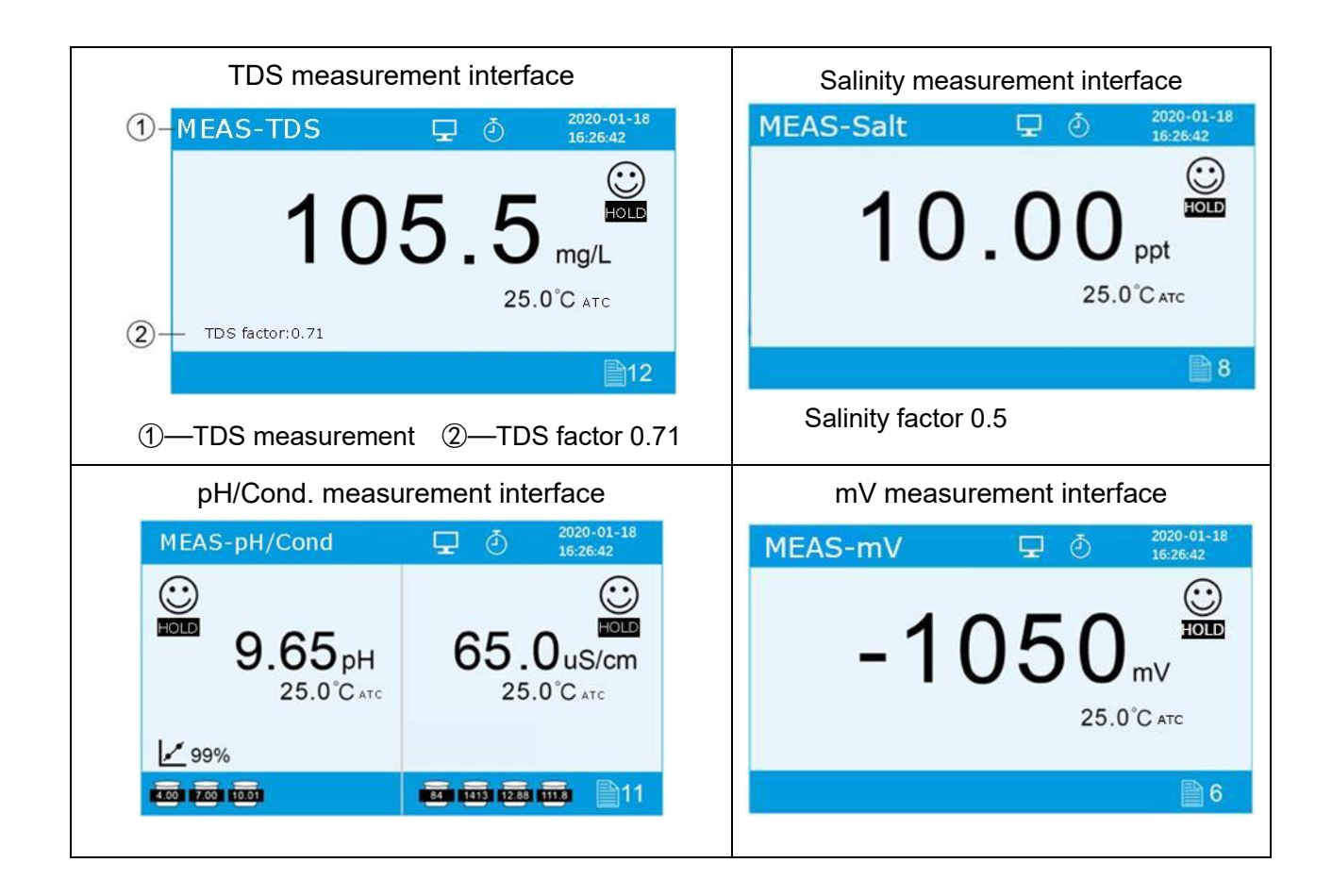

#### 4.2 Keypad functions

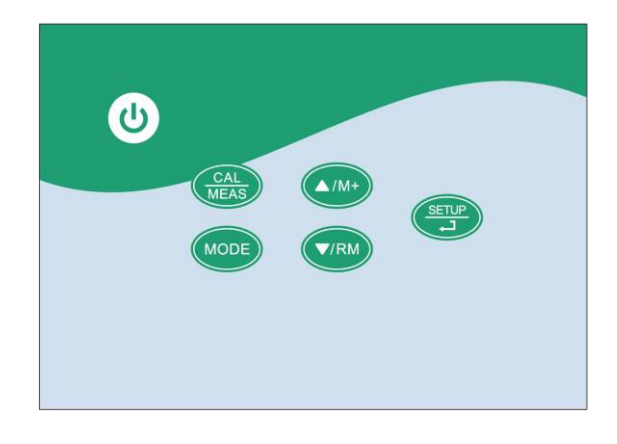

Diagram-1

Keypad operation mode:

Short press—Press the <2s, buzzer makes a beep;

Long press—Press key >2s, buzzer makes a beep when pressing the button, another beep will ring after holding the key for 2 seconds.

| Keypad       | Operations  | Functions                                                                                                    |
|--------------|-------------|----------------------------------------------------------------------------------------------------|
| ٩            | Short press | Power on/off                                                                                                    |
| MODE         | Short press | Press key to select measurement mode:<br>● PH910: pH→mV<br>● EC910: Cond→TDS→Salt<br>● PC910: pH→mV→Cond→TDS→Salt→pH/Cond                                                                                                    |
|              | Long press  | <ul> <li>Press key to enter temperature adjustment mode (for manual temperature compensation)</li> </ul>                                                                                                    |
|              | Long press  | <ul> <li>In measurement mode, press key to enter calibration mode</li> </ul>                                                                                                    |
| MEAS         | Short press | <ul> <li>Cancel operation and return to measurement mode;</li> </ul>                                                                                                    |
| SETUP        | Short press | <ul> <li>In measurement mode: press key to enter parameter setup main menu;</li> <li>In calibration mode: press key to conduct calibration;</li> <li>In main menu mode: press key to enter submenu;</li> <li>In submenu mode: press key to enter parameter setup;</li> <li>In parameter setup mode: press key to confirm parameter change;</li> <li>In temperature adjustment mode: press key to confirm temperature value.</li> </ul> |
| V/RM<br>A/M+ | Short press | <ul> <li>In measurement mode: press (1) key to store measuring value, press (7) key to recall;</li> <li>In recall(RM) mode: press (7) or (1) key to turn page;</li> <li>In menu mode: press key to select items;</li> <li>In temperature adjustment mode: press key to change temperature value, hold key for fast change.</li> </ul>                                                                                                  |

## 4.3 Meter sockets

|                | Socket Type       | Information                                           |  |
|----------------|-------------------|-------------------------------------------------------|--|
| 1              | BNC               | Connect pH or ORP combination electrode               |  |
| 2              | RCA               | Connect temperature sensor (for pH)                   |  |
| 1+2            | BNC+RCA           | connect pH/ATC 3-in-1 combination electrode           |  |
| 3              | Φ4 banana         | Connect reference electrode                           |  |
| 4              | BNC               | Connect conductivity electrode                        |  |
| 5              | RCA               | Connect temperature sensor (for conductivity)         |  |
| <b>(4)+(5)</b> | BNC+RCA           | connect with Cond/ATC electrode                       |  |
| 6              | USB               | Connect PC                                            |  |
| 7              | Φ2.5 power supply | Connect DC9V adaptor (inside " $+$ " outside " $-$ ") |  |

| ORP     | 3    | Cond 2 | 2 pole     | 0 |        |
|---------|------|--------|------------|---|--------|
| pHymV   | Temp | Ref    | <b>グ い</b> | D | 9V da. |
| Stigrer |      |        |            |   |        |

| Model | Meter sockets |  |
|-------|---------------|--|
| PH910 | 12367         |  |
| EC910 | 4567          |  |
| PC910 | 1234567       |  |

#### 4.4 Display mode

4.4.1 Reading stable display mode MEAS-pH When the measuring value is stable, smiley icon ⊙ appears and stays on LCD screen, see Diagram – 3. If the smiley icon does not appear or flash, please do not get readings or make calibration until the measuring value is stable.

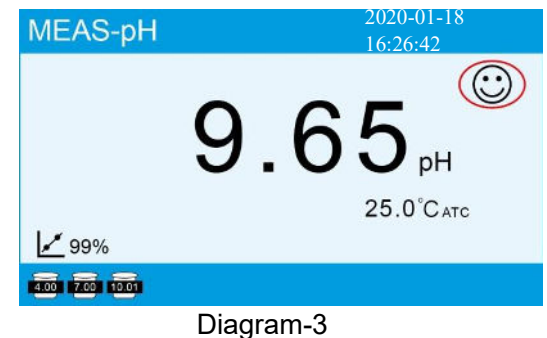

4.4.2 Auto. lock on display mode

In parameter setting 3.1, set "Reading with HOLD" to "ON",

when 🙂 icon stably display for more than 10 seconds, the meter will lock the value automatically and

display HOLD icon, see Diagram – 4(b). In HOLD mode, press (REAS) key to cancel auto lock.

| SETUP                         |           | MEAS-pH         | <b>1</b> 2020-01-18<br>16:26:42 |
|-------------------------------|-----------|-----------------|---------------------------------|
| 3.1 Reading with HOLD On      | On        |                 | $\odot$                         |
| 3.2 Temperature unit °C       | Off       |                 |                                 |
| 3.3 Delete saved data No      |           |                 |                                 |
| 3.4 Language selection Englis | sh        |                 | Э.ООрн                          |
|                               |           |                 | 25.0°Catc                       |
|                               |           | 99%             |                                 |
|                               | Meas exit | 4.00 7.00 10.01 |                                 |
| (a)                           |           |                 | (b)                             |

#### 4.5 Data storage, recall and delete

4.5.1 Storage

(a) Manual data logger

Set "auto. timing" to "00:00:00", Press

key to store, icon 🗎 6 displays on the down

right corner of LCD screen which means it's the 6th group data. see Diagram – 5(a); Each meter can store 200 groups data. For single parameter display mode, 1 serial number corresponds to 1 group measuring vale. For dual parameter display mode (means pH+Cond. meter display mode), 1 serial number corresponds to 2 groups measuring value (pH + conductivity). So for this type of meter,

▲/M+

actual store data is 200 groups, but storage number will be less than 200. If press  $\checkmark$  key again when storage value is full, icon **Full** will flash, see Diagram –5(c) to indicate store memory is already

full and need to be deleted for new store value.

(b) Auto. timing data logger

Select "Timer" in parameter setting 3.2 and set the data logging interval time (by every X seconds or minutes), for example, 3 minutes. In auto timing data logo mode, 2 shows up, press  $\swarrow$  to start auto. data logger, 2 flashes, the first set of measurement data is stored, then every three minutes one set of data will be stored and the storage number will be automatically increased. Press  $\checkmark$  again to stop auto. data logger. In this mode, the manual data logging is invalid.

#### 4.5.2 Recall

Press key, meter will display stored 6 groups measuring value, see Diagram – 5(b), press reasonable or key to turn page. Every page displays 8 groups data.

#### 4.5.3 Delete

Data need to be deleted when storage memory is full, otherwise no more data can be stored. In parameter setting 3.3 select "Yes" and press  $\underbrace{\text{supp}}$  key, see Diagram – 5(d) to delete all stored value. . Note: when connect the meter via USB cable to store the measured values to the computer, there is no limitation on the number of data storage, either manual or automatic storage.

| MEAS-pH 2020-01-18<br>16:26:42      | View-Cond                                                                                                    | 01/01                                                                                                    |
|-------------------------------------|----------------------------------------------------------------------------------------------------|----------------------------------------------------------------------------------------------------|
| € 99%                               | 001         2020-01-03         13:29:30           002         2020-01-03         13:30:15           003         2020-01-03         13:32:20           004         2020-01-10         10:02:15           005         2020-01-18         16:20:40           006         2020-01-18         16:26:42 | 2.05uS/cm 25.5°Catc<br>2.05uS/cm 25.0°Catc<br>2.11uS/cm 22.0°Catc<br>6.53uS/cm 25.2°Catc<br>7.18uS/cm 22.0°Catc<br>4.55uS/cm 25.0°Catc |
| 1 🚾 1 🚾 🗎 6                         | Page Up/Dov                                                                                                    | /n Meas Exit                                                                                                    |
| (a)                                 | (b)                                                                                                    |                                                                                                    |
| MEAS-pH 2020-01-18<br>16/26/42      | SETUP                                                                                                    |                                                                                                    |
| € 10.01 <sub>PH</sub><br>25.0°C ATC | <ul> <li>3.1 Reading with HOLD</li> <li>3.2 Timing measurement</li> <li>3.3 Temperature unit</li> <li>3.4 Delete saved data</li> <li>3.5 Language selection</li> <li>3.6 Date format</li> <li>3.7 Time format</li> <li>3.8 Date setting</li> <li>3.9 Time setting</li> </ul>                      | ON<br>00:00:00<br>°C<br>NO YES<br>English No<br>YYYY/MM/DD<br>24-hour<br>2020/01/18<br>16:26:42                                        |
| Full                                | A move a                                                                                                    | confirm Meas exit                                                                                                    |
| (C) Dia                             | agram-5 (d)                                                                                                    |                                                                                                    |

#### 4.6 Manually adjust temperature

In MTC mode, long press MODE key to enter temperature regulation mode. Press AM+ or VRM key to adjust temperature value. Press and hold the key for fast adjustment. Press SET key to confirm and return to measurement mode.

#### 5 pH measurement

#### 5.1 pH Electrode Information

The meter comes with a LabSen 211 pH combination electrode and MP500 temperature probe, which enables the automatic temperature compensation. The LabSen pH electrodes are made with proprietary sensor technologies and premium materials from Switzerland. LabSen 211 pH electrode is designed for high-precision lab and field pH measurement of general water solutions. The electrode is compatible with TRIS buffers.

For testing pH of special samples such as viscous (sticky), strong acidic or alkaline solutions, solutions at high or low temperature (>50°C or <10°C), solid samples, turbid solutions, low ion-concentration solutions & etc...specialized pH electrodes are necessary in order to achieve reliable results. Regular pH electrodes in these special applications usually would generate inaccurate and unstable measurements, and may be damaged by the samples, or even be non-applicable for testing at all.

#### Please refer to <u>Section 10</u> for ideal pH electrodes to use for other specific applications.

#### 5.1.1 Features of LabSen 211 pH Electrode

- Built with LabSen S-type hemispherical glass membrane, featuring low resistance (fast response) and high firmness
- No more air bubbles inside the glass membrane thanks to the Swiss blue gel electrolyte.
- The long-life reference system significantly increases measuring stability and extends service life.

| Measuring Range            | 0-14 pH                        | Junction            | Ceramic      |
|----------------------------|--------------------------------|---------------------|--------------|
| Temperature Range          | 23 to 212 °F (-5 to<br>100 °C) | Reference Solution  | 3M KCL       |
| Membrane Types             | S                              | Soaking Solution    | 3M KCL       |
| Body Material              | Lead-free Glass                | Membrane Resistance | <150 MΩ      |
| Reference                  | Long Life                      | Electrode Dimension | (Φ12×120) mm |
| Connector and cable length | BNC/1m                         |                     |              |

#### 5.1.2 Technical Specifications of the LabSen211 pH Electrode

#### 5.1.3 Technical Specifications of the MP500 Temperature Probe

| Temperature Range          | 14 to 230 °F (-10 to 110 °C) |
|----------------------------|------------------------------|
| Body Material              | Stainless Steel              |
| Sensor                     | 30 KΩ thermistor             |
| Probe Dimension            | (Ф5×145) mm                  |
| Connector                  | RCA                          |
| Connector and cable length | BNC/1m                       |

#### 5.1.4 Use the Electrode

- Insert the blue BNC connector of the electrode to the BNC socket of your pH meter while twisting clockwise until it's locked, plug the RCA connector into the "TEMP" sockets. Please note not to pull the cables in case of poor contact. Please keep the connectors clean and dry.
- 2. Before measuring, twist off the storage bottle cap (see graph on the right), pull out the electrode and rinse it off with distilled or deionized water.
- 3. Unplug the blue rubber plug to maintain a smooth electrolyte flow.
- 4. Stir the solution briefly to eliminate the air bubbles and in this way, a stable measurement will be reached fast.

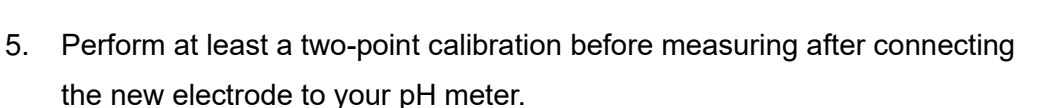

- 6. After using, put the electrode back into the storage bottle, twist on the bottle cap, and plug in the refilling hole.
- 5.1.5 Maintenance
- When not in use, the electrode should be soaked in the storage bottle containing 3M KCL soaking solution (SKU: AI1107) to keep the glass membrane and junction in a healthy condition. Clean the bottle and replace the soaking solution if it gets contaminated. The electrode should never be stored in pure water such as deionized or distilled water.
- The reference solution will run low as you use the electrode. Whenever the solution level falls to 1/2 height of the electrode, add 3M KCL solution (SKU: AI1107) to the refilling hole (unplug the blue rubber plug) using a syringe or pipette.
- 3. The electrode is only as accurate as it is clean. Always thoroughly rinse off the electrode before and after each measurement with pure water in a container or with a wash bottle.
- 4. For tough contaminants, soak the electrode in Apera cleaning solution (AI1166) for 30 minutes. Then use a soft brush to remove the contaminants. Afterwards, soak the electrode in 3M KCL

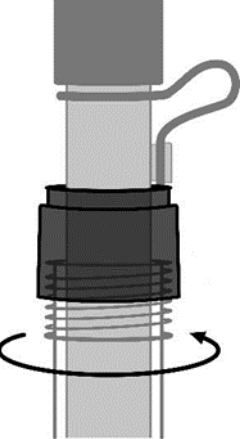

solution (SKU: AI1107) for at least 1 hour. Rinse it off, then re-calibrate it before using again.

- 5. The connector of the electrode should be kept clean and dry. If contaminated, please clean it with medical cotton and isopropyl alcohol and blow-dry it to prevent short circuit of the electrode or slow response of the electrode.
- 6. The electrode should avoid testing strong acid and strong alkali solutions, as well as dehydrating media such as absolute ethanol and concentrated sulfuric acid. If testing such solutions, the immersion time should be minimized and the electrode should be carefully cleaned after use.
- 7. Every pH electrode will eventually age and fail. The typical service life of Apera pH electrodes is 12 to 24 months depending on the frequency of usage and how well you keep it clean and properly stored. We recommend replacing your electrode every 12-18 months to ensure the best performance.

#### 5.2 pH calibration related information

#### 5.2.1 Standard buffer solution

The instrument adopts three series standard buffer solution, USA, NIST and CH series, and also customized solution. Please see Chart – 2 for the three series of standard buffer solution. The detail of customized solution, see clause 5.4.

| Calibration in          | diaction icono | pH standard buffer solution series |                  |                  |
|-------------------------|----------------|------------------------------------|------------------|------------------|
|                         |                | USA series NIST series CH series   |                  | CH series        |
|                         | 4.00 or 1.68   | pH 4.00 or 1.68                    | pH 4.01 or 1.68  | pH 4.00 or 1.68  |
| Three-point calibration | ()<br>7.00     | pH 7.00                            | pH 6.86          | pH 6.86          |
|                         | 10.01 Or 12.45 | pH 10.01 or 12.45                  | pH 9.18 or 12.46 | pH 9.18 or 12.46 |

Chart -2 pH standard buffer solution series

Note: calibration indication icons are example of USA series.

#### 5.2.2 Three-point calibration

The instrument can perform 1~3 point calibration. In three-point calibration mode, the first point calibration must use 7.00 pH (or 6.86 pH) standard solution, then select other standard solution to perform the second and the third point calibration. See chart – 3. Users can choose two-point calibration of pH 7.00 and pH 1.68 for strong acidic solutions (<pH 2), or pH 7.00 and pH 12.45 for strong alkaline solutions (>pH 12).

|                          | USA standard                                   | NIST standard                                 | CH standard                                   | Applicable range     |
|--------------------------|------------------------------------------------|-----------------------------------------------|-----------------------------------------------|----------------------|
| One-point calibration    | pH 7.00                                        | pH 6.86                                       | pH 6.86                                       | Accuracy<br>≤± 0.1pH |
| _                        | pH 7.00 and<br>pH 4.00/1.68                    | pH 6.86 and<br>pH 4.01/1.68                   | pH 6.86 and<br>pH 4.00/1.68                   | < pH 7.00            |
| Two-point<br>calibration | pH 7.00<br>and pH 10.01/12.45                  | pH 6.86 and<br>pH 9.18/12.46                  | pH 6.86 and<br>pH 9.18/12.46                  | > pH 7.00            |
| Three-point calibration  | pH 7.00,<br>pH 4.00/1.68 and<br>pH 10.01/12.45 | pH 6.86,<br>pH 4.01/1.68 and<br>pH 9.18/12.46 | pH 6.86,<br>pH 4.00/1.68 and<br>pH 9.18/12.46 | рН 0 — 14.00         |

Chart -3 Three-point calibration mode

#### 5.2.3 Calibration information display

| MEAS-pH 2020-01-18<br>16:26:42<br>99.65 pH<br>25.0°C arc                                                                                                    | <ol> <li>Automatically display electrode slope in measurement<br/>interface</li> <li>Display average slope after two or three point calibration</li> <li>Dose not display slope after one point calibration</li> </ol> |
|----------------------------------------------------------------------------------------------------|----------------------------------------------------------------------------------------------------|
| SETUP         1.1 pH buffer selection       USA         1.2 Resolution       0.01         1.3 The 2020-03-13 15: 25: 30 25.5°C         1.4 Rei offset=12mV         4.00-7.00       99%         7.00-10.00       100% | 2. Display last calibration data in pH submenu clause 1.3                                                                                                    |

#### 5.2.4 Calibration frequency

The frequency that you need to calibrate your meter depends on the tested samples, condition of electrodes, and the requirement of the accuracy. For High-Accuracy meaustements ( $\leq \pm 0.02$ pH), the meter should be calibrated before test every time; For ordinary-accuracy measurements ( $\geq \pm 0.1$ pH), once calibrated, the meter can be used for about a week or longer. In the following cases, the meter must be re-calibrated:

- a) The electrode hasn't been used for a long time or a new electrode is connected.
- b) After measuring strong acid (pH<2) or strong base (pH>12) solutions.
- c) After measuring fluoride-containing solution and strong organic solution
- d) There is a significant difference between the temperature of the test sample and the temperature of the buffer solution that is used in the last calibration.

## 5.3 pH meter calibration (take three-point calibration as an example)

| CAL-pH<br>pure water rinse<br>Filter paper dry<br>Filter paper dry<br>Filt | Long press (AL) Key to enter calibration mode, as shown<br>in left graph. Rinse pH probe in purified water, remove<br>excess water by shaking or filter paper. Press (C)<br>key to confirm. |
|----------------------------------------------------------------------------------------------------|----------------------------------------------------------------------------------------------------|
| CAL-pH<br>Stir lightly,<br>Wait for smile face<br>7.00<br>Press                                                                                                    | Submerge probe in pH7.00 buffer solution. Stir the solution briefly and allow it to stay in the buffer solution until $\bigcirc$ appears and stays. Press key to finish calibration.        |
| CAL-pH<br>pure water rinse<br>Filter paper dry<br>Filter paper dry<br>Filt | Rinse pH probe in purified water, allow it to dry by shaking<br>or filter paper. Press (Rev to confirm. If only need<br>one point calibration, press (Rev to return to<br>measurement mode. |
| CAL-pH<br>Stir lightly,<br>Wait for smile face<br>4.00                                                                                                    | Submerge probe in pH4.00 buffer solution. Stir the solution briefly and allow it to stay in the buffer solution until $$ appears and stays. Press key to finish calibration.                |
| CAL-pH<br>pure water rinse<br>Filter paper dry<br>Filter paper dry<br>Continue<br>Finiter paper dry<br>Filter paper dry<br>Filter pape | Rinse pH probe in purified water, remove excess water by shaking or filter paper. Press key to confirm. If only need two point calibration, press key to return to measurement mode.        |

| CAL-pH<br>Stir lightly,<br>Wait for smile face<br>10.01                                | Submerge probe in pH10.01 buffer solution. Stir the solution briefly and allow it to stay in the buffer solution until () appears and stays. Press () key to finish calibration. |
|----------------------------------------------------------------------------------------|----------------------------------------------------------------------------------------------------|
| MEAS-pH<br>10.01 <sub>pH</sub><br>2020-01-18<br>16:26:42<br>€<br>25.0°Catc<br>€<br>99% | Calibration completed, instrument goes back to measurement mode.                                                                                                    |

5.4 Customized calibration (take 2.00pH and 7.30pH calibration solution as an example)

| SETUP<br>1.1 pH buffer selection User CH<br>1.2 Resolution 0.01 USA<br>1.3 The Last Calibration Data View NIST<br>1.4 Restore Factory default NO User<br>() move () confirm () exit            | 1. Select User in parameter setting 1.1, press Key to return to measurement mode.                                                                                                    |
|----------------------------------------------------------------------------------------------------|----------------------------------------------------------------------------------------------------|
| CAL-pH<br>pure water rinse<br>Filter paper dry<br>Filter paper dry<br>Rinse electode and press                                                                                                 | 2. Long press (Real Key to enter calibration mode, as shown in left graph. Rinse pH probe in purified water, remove excess water by shaking or filter paper. Press (Real Key to confirm.)                                                  |
| CAL-pH<br>2.00 pH<br>25.0°C ATC<br>Adjust adjust acconfirm acconfirm                                                                                                    | 3. Submerge probe in pH2.00 buffer solution. Stir the solution briefly and allow it to stay in the buffer solution until () appears and stays. Press () or () key to adjust measuring value to 2.00pH. Press () key to finish calibration. |
| CAL-pH<br>pure water rinse<br>Filter paper dry<br>Continue<br>Continue<br>Filter paper dry<br>Filter paper dry<br>Filter paper dry<br>Filter paper dry<br>Filter paper dry<br>Filter paper dry | <ul> <li>4. Rinse pH probe in purified water, remove excess water by shaking or filter paper. Press </li> <li>If only need one point calibration, press </li> <li>Key to return to measurement mode.</li> </ul>                            |

| САL-рН<br>7.30 <sub>рН</sub><br>25.0°С атс<br>() adjust () confirm () exit | <ul> <li>5. Submerge probe in pH7.30 buffer solution. Stir the solution</li> <li>briefly and allow it to stay in the buffer solution until </li> <li>appears and stays. Press </li> <li>adjust measuring value to 7.30pH. Press </li> </ul> |
|----------------------------------------------------------------------------|----------------------------------------------------------------------------------------------------|
| MEAS-pH<br>7.30 <sub>рH</sub><br>25.0°Сатс<br>№ 100%                       | 6.Calibration completed, instrument goes back to measurement mode.                                                                                                    |

#### Notes:

(a) The meter can perform 1–2-point customized calibration. When the 1<sup>st</sup> point calibration is done,

press **CAL** MEAS key, the meter exits from calibration mode. This is one-point customized calibration.

- (b) The meter does not have the function to recognize customized calibration solution. But it requires the error of customized calibration solution ≤1pH, the difference between two calibration solution ≥1pH, otherwise the meter will display self-diagnostic error.
- (c) The pH value of customized solution is a value in a certain fixed temperature. The meter has to perform calibration and measurement at the same temperature to avoid error.
- (d) In manual temperature compensation mode, the temperature value should be adjusted before calibration. It can not be adjusted during calibration process.

#### 5.5 Self-diagnosis Information

During the process of calibration and measurement, the

meter has self-diagnosis functions, see chart – 4. Diagram- 6 for detailed information.

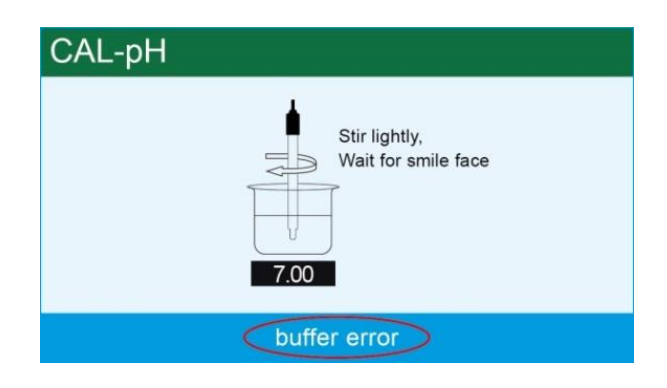

Diagram-6

| Self-diagnostic information | Description                                                                                                    | Check up                                                                                                    |
|-----------------------------|----------------------------------------------------------------------------------------------------|----------------------------------------------------------------------------------------------------|
| buffer error                | Wrong pH buffer solution or exceed the recognition range of the meters                                           | <ol> <li>Check if the pH buffer solution is correct</li> <li>Check if the connection between meter<br/>and probe is good</li> <li>Check if the probe is failed</li> </ol> |
| no stable                   | Press key when measuring value is not stable.                                                                    | Press vhen icon appears                                                                                                    |
| electrode error             | <ol> <li>The measuring value is not stable<br/>for long time (≥3min)</li> <li>Electrode slope &lt;75%</li> </ol> | <ul><li>1.Check the probe bulb and make sure<br/>there is no air bulb in it</li><li>2.Replace the pH probe with a new one</li></ul>                                       |

Chart -4 Self-diagnostic information of pH measurement mode

Note: "electrode error" also includes the situation where electrodes get aged or worn out.

## 5.6 Sample measurement

5.6.1 Rinse pH probe in purified water, allow it to dry, and submerge it in tested solution. Stir the solution briefly and allow it to stay in the tested solution until  $\bigcirc$  icon appears on LCD and a stable reading is reached. The reading is the pH value of tested solution. Diagram–7 is the calibration and measurement process of pH meter.

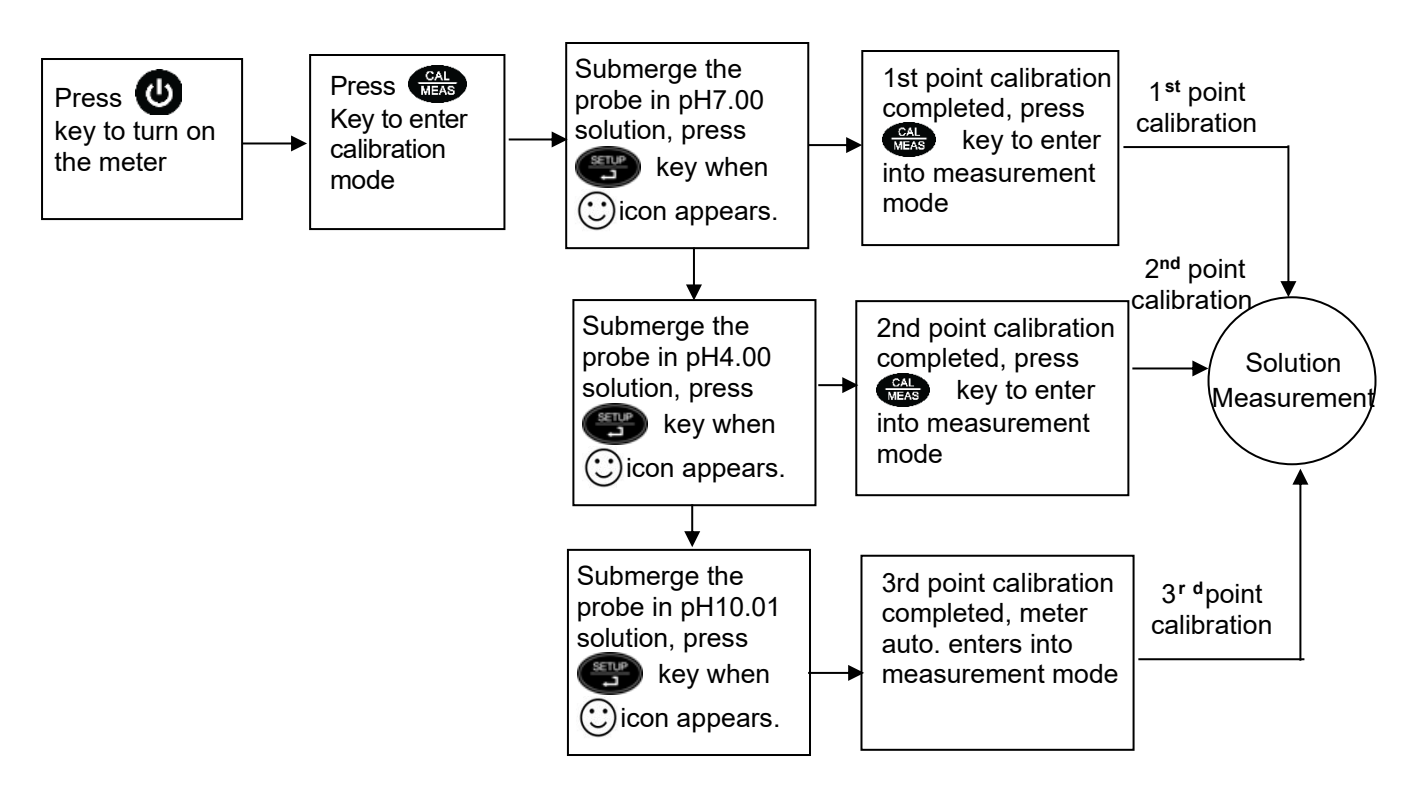

Diagram-7

#### 5.6.2 pH isothermal measurement principle

The closer the temperature of the sample solution to the calibration solution, the more accurate the measurements will be. Please be aware of this principle.

5.6.3 Restore to factory default setting Instrument has a factory default setting function, please refer to parameter setting clause 1.4 (see Diagram-8). With this function, all calibration data is deleted and the meter will be calibrated to the theory value (pH value of zero electric potential is 7.00, the slope is 100%). Some function settings restore to the original value (refer to clause 8.3). When calibration or measurement fails, please restore the meter to factory

| SETUP                         |       |          |
|-------------------------------|-------|----------|
| 1.1 pH buffer selection       | User  |          |
| 1.2 Resolution                | 0.01  |          |
| 1.3 The Last Calibration Data | View  |          |
| 1.4 Restore Factory default   | No    | No       |
|                               |       | Yes      |
|                               |       |          |
|                               | nfirm | Measexit |
| Diagram-                      | -8    |          |

default setting and then perform re-calibration or measurement. Please note that all the data deleted will not be retrievable if the meter is restored to factory default setting.

#### 6 mV Measurement

#### 6.1 ORP measurement

Press **MODE** key, and switch the meter to mV measurement mode. Connect ORP probe (need to purchase it separately) and dip it in sample solution, stir the solution briefly and allow it to stay in the solution until  $\bigcirc$  icon appears. The reading obtained is ORP value.ORP stands for Oxidation Reduction Potential. It means oxidation-reduction potential of solution.

ORP is the measurement index for the oxidation-reduction ability of water solution. Its unit is mV.

#### 6.2 Notes for ORP measurement

6.2.1 ORP measurement does not require calibration. When the user is not sure about ORP probe quality or measuring value, use ORP standard solution to test mV value and see whether ORP probe or meter works properly.

6.2.2 Clean and activate ORP probe: After the probe has been used over long period of time, the platinum surface of the ORP probe will get polluted which causes inaccurate measurement and slow response. Please refer to the following methods to clean and activate ORP probe:

- (a) For inorganic pollutant, submerge the probe in 0.1mol/L dilute hydrochloric acid for 30 minutes, wash it in purified water, and then submerge it in electrode soaking solution for 6 hours.
- (b) For organic or lipid pollutant, clean the platinum surface with detergent, then wash it in purified water, then submerge it in electrode soaking solution for 6 hours.
- (c) For heavily polluted platinum surface on which oxidation film is formed, polish the platinum surface with toothpaste, then wash it in purified water, then submerge it in electrode soaking solution for 6 hours.

#### 6.3 Ion potential measurement

Connect ion probe and dip it in sample solution, stir the solution briefly and allow it to stay in the solution until  $\bigcirc$  icon appears and stays. The reading obtained is potential value of ion probe. If ion probe is combination type, only need to insert it into "pH/mV" socket. If it's not combination type, proper reference electrode should be selected and insert it to "REF" socket. Two probles should be used at the same time.

#### 7 Conductivity Measurement

#### 7.1 Conductivity probe information

#### 7.1.1 Using conductivity probe

The meter includes one plastic conductivity probe (Model 2301T-F, K=1.0). With built-in temperature sensor, the meter can realize automatic temperature compensation. BNC plug of the probe is connected to the meter's conductivity socket while RCA plug is connected to the Temp socket. When the probe is submerged in solution, stir the solution briefly to eliminate the air bubbles and in this way, a stable measurement will be reached fast.

#### For other conductivity electrodes testing low or high range solutions, please refer to section 10.

#### 7.1.2 Conductivity probe constant

The meter can use with conductivity probes with three constants (K=0.1, K=1.0 and K=10.0). Please refer to chart-5 for the measuring range. Instrument constant can be set in parameter setting clause 2.1.

| Chart - | 5 Probe constant | and measuring range |  |
|---------|------------------|---------------------|--|
|         |                  |                     |  |

| Measuring<br>Range          | < 20 µS/cm             | 0.5µS/cm~100mS/cm      |            |             | >100mS/cm             |
|-----------------------------|------------------------|------------------------|------------|-------------|-----------------------|
| Conductivity probe constant | K=0.1 cm <sup>-1</sup> | K=1.0 cm <sup>-1</sup> |            |             | K=10 cm <sup>-1</sup> |
| Standard solution           | 84µS/cm                | 84µS/cm                | 1413 µS/cm | 12.88 mS/cm | 111.8 mS/cm           |

#### 7.2 Conductivity calibration related information

#### 7.2.1 Conductivity calibration solutions

The meter uses Standard series and CH series conductivity solution. The meter can recognize the standard solution automatically and perform  $1\sim4$  point calibration. The calibration icons at the bottom left of LCD screen is corresponding to four built-in standard values. See chart – 6:

| lcons | Standard calibration solution | CH conductivity solution |  |  |  |  |  |
|-------|-------------------------------|--------------------------|--|--|--|--|--|
| 84    | 84 μS/cm                      | 146.6 μS/cm              |  |  |  |  |  |
| 1413  | 1413 μS/cm                    | 1408 µS/cm               |  |  |  |  |  |
| 12.88 | 12.88 mS/cm                   | 12.85 mS/cm              |  |  |  |  |  |
| 111.8 | 111.8 mS/cm                   | 111.3 mS/cm              |  |  |  |  |  |

Chart -6 Conductivity standard solution series

Note: calibration indication icons are examples of Standard series.

7.2.2 Calibration frequency

(a) The meter is calibrated before leaving the factory and can generally be used right out of the box.

- (b) Normally, performing calibration once a month is recommended.
- (c) For high accuracy measurement or larger temperature deviation from the reference temperature (25°C), performing calibration once a week is recommended.
- (d) Use conductivity standard solution to check the probe. Perform calibration if the error is significant.
- (e) When using a new probe for the first time, or the meter has restored to factory default setting, 3point or 4-point calibration is recommended. For everyday use, standard solution closer to the sample solution can be chosen to perform 1- point or 2-point calibration. For example: 1413 μS/cm standard solution is suitable for measuring range 0-20mS/cm.

#### 7.2.3 Reference temperature

Factory set reference temperature is 25°C. Other reference temperature can also be set within the range 15°C~30°C. Set up reference temperature in parameter setting clause 2.4

#### 7.2.4 Temperature coefficient

Factory set temperature compensation coefficient of the meter is 2.0%. However, the conductivity temperature coefficient is different from that of varous kinds of solution and concentration. Please refer to chart – 7 and the data collected during testing and set up the parameter in clause 2.5.

*Note: When the temperature compensation coefficient is set to 0.00 , it means there is no temperature compensation. The measurment value will be based on the current temperature.* 

| Solution                       | Temperature compensation coefficient |
|--------------------------------|--------------------------------------|
| NaCl solution                  | 2.12 %/°C                            |
| 5% NaOH solution               | 1.72 %/°C                            |
| Dilute ammonia solution        | 1.88 %/°C                            |
| 10% hydrochloric acid solution | 1.32 %/°C                            |
| 5% sulfuric acid solution      | 0.96 %/°C                            |

| Chart -7 | Temperature | compensation | coefficient of | certain solutions |
|----------|-------------|--------------|----------------|-------------------|
|----------|-------------|--------------|----------------|-------------------|

#### 7.2.5 Avoid contamination of standard solutions

Conductivity standard solution has no buffer. Please avoid contamination during usage. Before submerging the probe in standard solution, please rinse the probe with purified water and remove excess water with clean tissue. Please do not use the same cup of conductivity standard solution frequently, especially for standard solution of low concentration 84µS/cm. The contaminated standard solution will affect accuracy of measurements.

7.3 Conductivity meter calibration (take 1413µS/cm calibration as an example)

| CAL-Cond<br>pure water rinse<br>Filter paper dry<br>Filter paper dry<br>Filter paper dry<br>Filter paper dry<br>Filter paper dry<br>Filter paper dry<br>Filter paper dry<br>Filter paper dry                                        | 1. Long press (MEAS) key to enter calibration mode, as<br>shown in left graph. Rinse pH probe in purified water,<br>remove excess water by shaking or filter paper.<br>Press (FT) key to confirm.                                                 |
|----------------------------------------------------------------------------------------------------|----------------------------------------------------------------------------------------------------|
| CAL-Cond<br>Stir lightly,<br>Wait for smile face<br>1413<br>Press                                                                                                    | 2. Submerge probe in 1413µS/cm solution. Stir the solution briefly and allow it to stay in the buffer solution until  appears and stays. Press key to finish calibration.                                                                         |
| MEAS-Cond<br>16:26:42<br>1415<br>uS/cm<br>23.8°C ATC<br>1.0 25.0°C 2.00%                                                                                                    | 3. Calibration completed, instrument goes back to measurement mode.                                                                                                    |
| <ul> <li>For mulit-point calibration, please repearements of the meter can perform calibration in same and repeatable.</li> <li>To quit calibration mode, please CAL MEAS</li> <li>Press MODE key to switch measurements</li> </ul> | at above $1\sim3$ step until all the calibration is done. The e calibration solution until the value displayed is stable key, meter will return to measurement mode.<br>ent mode <b>Cond</b> $\rightarrow$ <b>TDS</b> $\rightarrow$ <b>Salt</b> . |

#### 7.4 Customized calibration (take 10µS/cm standard solution as an example)

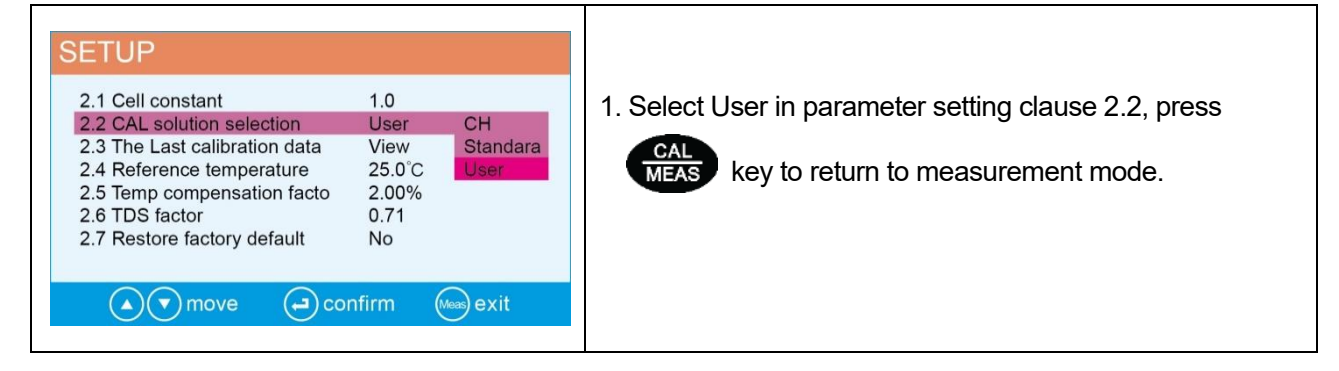

| CAL-Cond<br>pure water rinse<br>Filter paper dry<br>Filter paper dry<br>Fi | 2. Long press (MAS) key to enter calibration mode, as shown in left graph. Rinse probe in purified water, remove excess water by shaking or filter paper. Press                                                                                                    |
|----------------------------------------------------------------------------------------------------|----------------------------------------------------------------------------------------------------|
| CAL-Cond<br>ightarrow for the form the form the f                                                                                                    | <ul> <li>3. Submerge probe in 10µS/cm standard solution. Stir the solution briefly and allow it to stay in the buffer solution until   <ul> <li>appears and stays. Press</li> <li>appears and stays. Press</li> </ul> </li> <li>or   <ul> <li>Appears and stays. Press</li> <li>Appears and stays. Press</li> </ul> </li> <li>or   <ul> <li>Appears and stays. Press</li> <li>Appears and stays. Press</li> </ul> </li> <li>or   <ul> <li>Appears and stays. Press</li> <li>Appears and stays. Press</li> </ul> </li> <li>or   <ul> <li>Appears and stays. Press</li> <li>Appears and stays. Press</li> </ul> </li> </ul> |
| MEAS-Cond 2020-01-18<br>16:26:42<br>10.000 uS/cm<br>23.4°Catc<br>1.0 25.0°C 2.00%                                                                                                    | Calibration completed, instrument goes back to measurement mode.                                                                                                    |

- Only 1-point calibration for customized calibration. The conductivity value of customized solution is a value in a certain fixed temperature. There is no regulation of temperature coefficient or reference temperature. Calibration and measurement must be performed at the same temperature to avoid significant error.
- The meter does not have the function to recognize customized calibration solution.
- In manual temperature compensation mode, the temperature value should be adjusted before conducting calibration. It can not be adjusted during calibrating process.

## 7.5 Self-diagnosis information

During the process of calibration, the meter has self-diagnosis functions, see chart – 8 for detailed information.

| CAL-Cond                             |           |
|--------------------------------------|-----------|
| Stir lightly,<br>Wait for smile face |           |
| 1413<br>buffer error                 | Diagram-9 |

#### Chart -8 Self-diagnostic information of conductivity measurement mode

| Self-diagnostic information | Description                                                                            | Check up                                                                                                    |
|-----------------------------|----------------------------------------------------------------------------------------|----------------------------------------------------------------------------------------------------|
| buffer error                | Wrong conductivity calibration<br>solution or exceed recognition<br>range of the meter | <ol> <li>Check if conductivity solution is correct.</li> <li>Check if the connection between meter<br/>and probe is good</li> <li>Check if the probe is failed</li> </ol> |
| no stable                   | Press value is not stable.                                                             | Press vhen $\bigcirc$ icon appears                                                                                                    |
| electrode error             | The measuring value is not stable<br>for long time (≥3min)                             | <ol> <li>Shake the probe to eliminate bubbles in<br/>probe head.</li> <li>Replace conductivity probe with a new<br/>one</li> </ol>                                        |

Note: "electrode error" also includes the situation where electrodes get aged or worn out.

#### 7.6 Solution measurement

7.6.1 Rinse conductivity probe in purified water, allow it to dry, and submerge it in the sample solution. Stir the solution briefly and allow it to stay in the sample solution until a stable reading is

reached and  $\bigcirc$  icon appears and stays on LCD screen. The reading is the conductivity value of the solution. Diagram – 10 is the calibration and measurement process of conductivity.

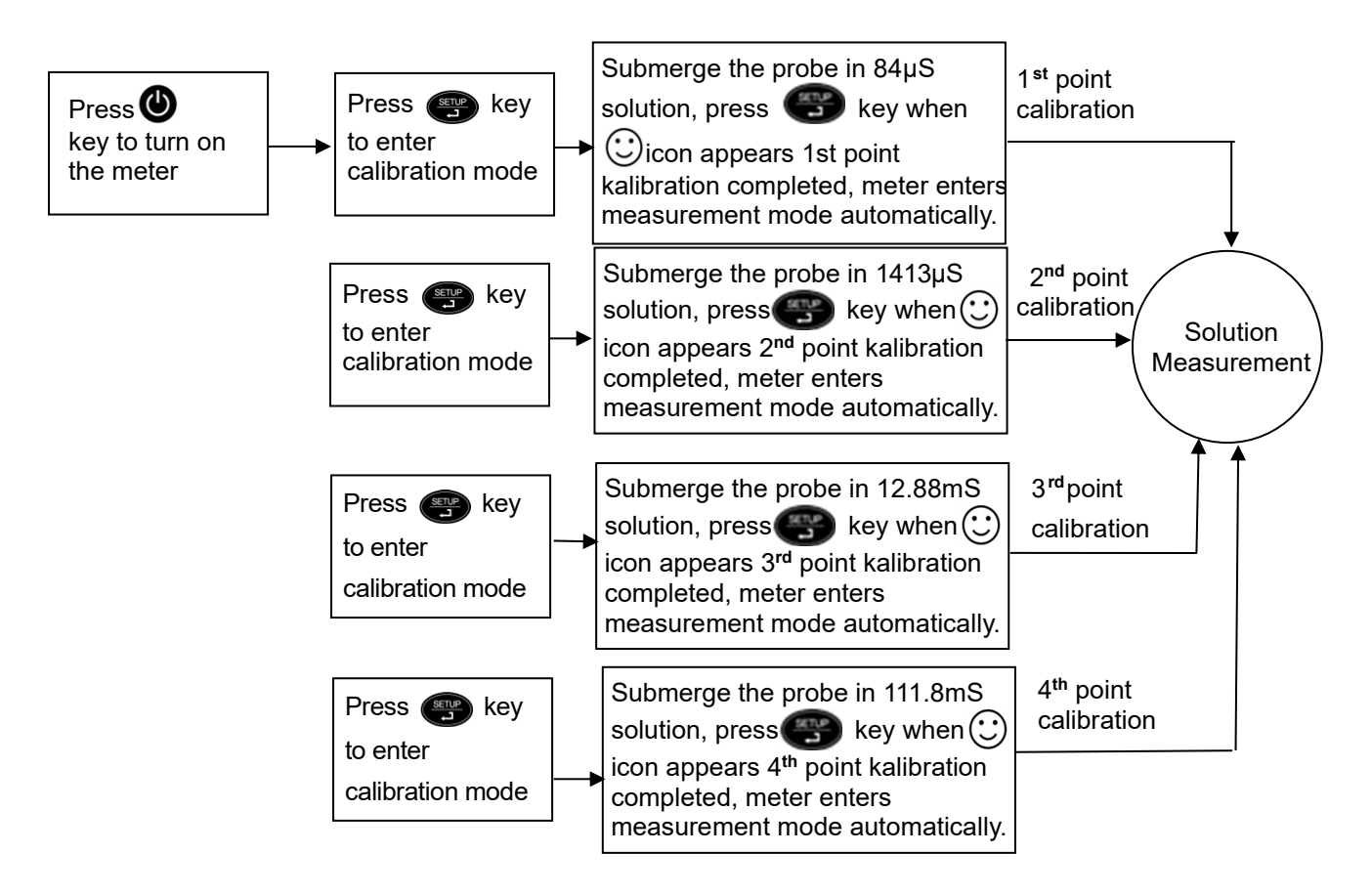

Diagram-10

#### 7.6.2 Relationship among TDS, salinity and conductivity

The conversion coefficient between TDS and conductivity is 0.40~1.00 which can be adjusted in parameter setting clause 2.6. Factory default setting is 0.71. The conversion coefficient between salinity and conductivity is 0.5. So the meter only needs to be calibrated in conductivity mode, then switch to TDS and salinity mode. Customers can adjust TDS conversion coefficient in parameter setting 2.6 according to testing data and experience. Please refer to chart-9 for some frequently-used conductivity and TDS conversion coefficients.

|                          | between conducting and TDC |
|--------------------------|----------------------------|
| Conductivity of solution | TDS conversion coefficient |
| 0~100 µS/cm              | 0.60                       |
| 100~1000 µS/cm           | 0.71                       |
| 1~10 mS/cm               | 0.81                       |
| 10~100 mS/cm             | 0.94                       |

Chart -9 Conversion coefficient between conductivity and TDS

#### 7.6.3 Restore to factory default setting

Instrument has a factory default setting function, please refer to parameter setting clause 2.7 (see Diagram-11).With this function, all calibration data is deleted and the meter will be calibrated to the theory value. Some function settings restore to the original value (refer to clause 2.7). When calibration or measurement fails, please restore the meter to factory default setting and then perform re-calibration or measurement. Please note all the data deleted will not be retrievable if the meter is restored to factory default setting.

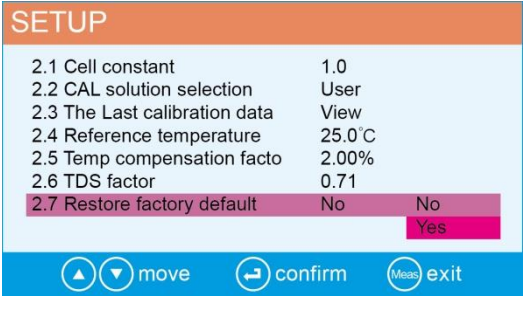

Diagram-11

## 7.7 Conductivity probe maintenance

7.7.1 Always keep the conductivity probe clean. Before taking a measurement, rinse the probe in purified water and allow it dry, then rinse it in the sample solution. When submerge the probe in solution, stir the solution briefly to eliminate air bubbles and allow it to stay in the solution until a stable reading is reached.

7.7.2 The sensitive rod of Model 2301T-F conductivity probe is coated with platinum black to minimize probe polarization and expand measuring range. The platinum black coating of the probe adopts advanced electroplating technology. This not only increases the surface roughness, but also improves probe measurement performance. And the coating is tight and firm, it can be washed by a soft brush. This significantly increases the the service life of probe.

#### 8 Parameter setting

#### 8.1 Main menu and submenu

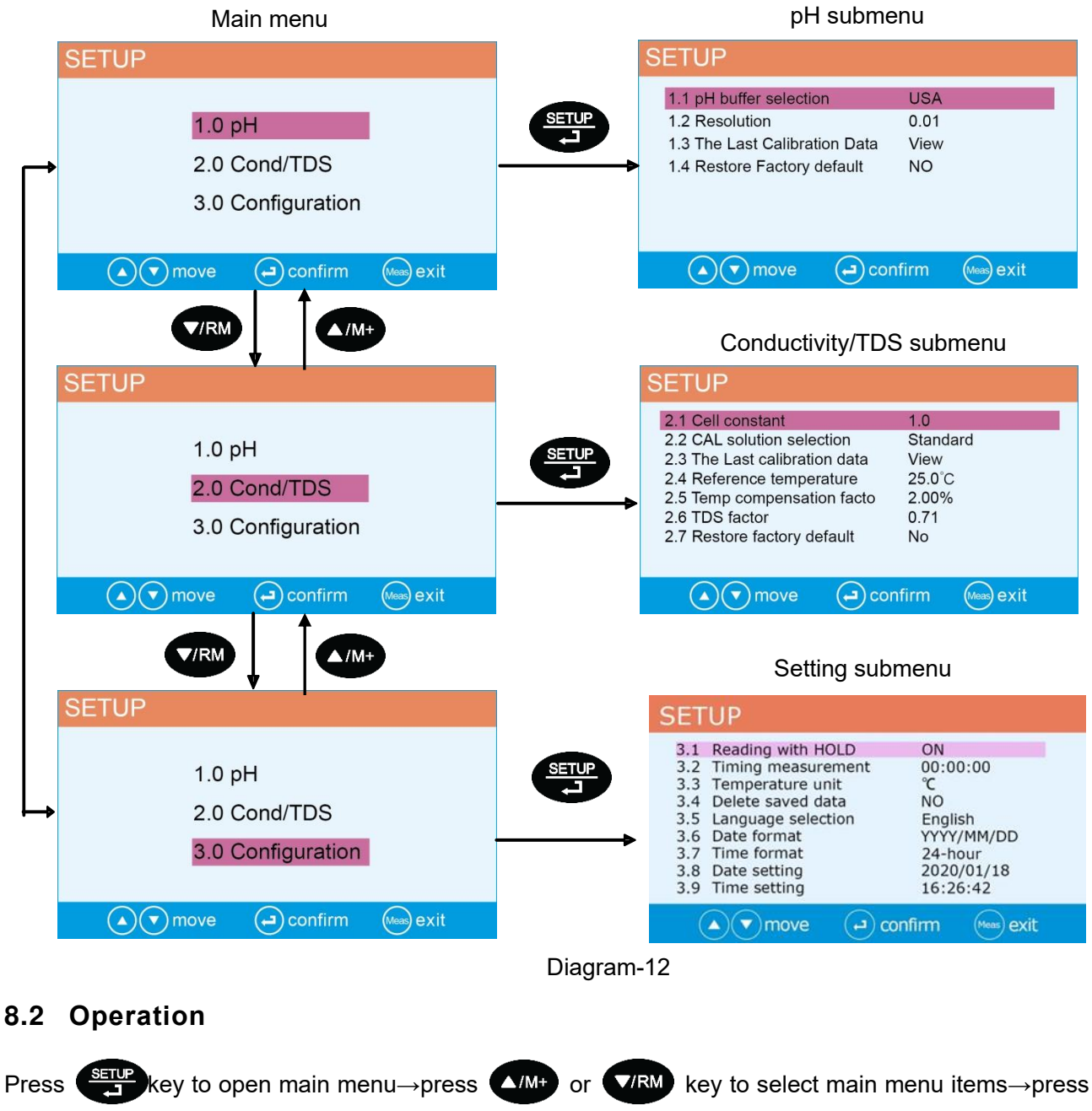

key to open main menu item (submenu) $\rightarrow$  press  $\checkmark$  or  $\checkmark$  key to select submenu items(parameter) $\rightarrow$  press  $\checkmark$  key to open parameter $\rightarrow$  press  $\checkmark$  or  $\checkmark$  key to select parameter items or parameter value $\rightarrow$  press  $\checkmark$  key to confirm $\rightarrow$  press  $\leftarrow$  key to return to

measurement mode.

Please follow the operating indication in the bottom of LCD screen when operate it.

| Main menu            | Serial<br>number | Parameter setting items   | Setting content                 | Factory<br>default |
|----------------------|------------------|---------------------------|---------------------------------|--------------------|
|                      | 1.1              | pH buffer selection       | CH-USA-NIST-User                | USA                |
| 1.0                  | 1.2              | Resolution                | 0.01-0.1                        | 0.01               |
| рН                   | 1.3              | The last calibration data | View                            | /                  |
|                      | 1.4              | Restore factory default   | No-Yes                          | No                 |
|                      | 2.1              | Cell constant             | 10-1.0-0.1                      | 1.0                |
|                      | 2.2              | CAL solution selection    | CH-Standard-User                | Standard           |
|                      | 2.3              | The last calibration data | View                            | /                  |
| 2.0<br>Cond./TDS     | 2.4              | Reference temperature     | 15 ~ 30°C                       | 25°C               |
|                      | 2.5              | Temp compensation factor  | 0.00~10.00%                     | 2.0%               |
|                      | 2.6              | TDS factor                | 0.40~1.00                       | 0.71               |
|                      | 2.7              | Restore factory default   | No-Yes                          | No                 |
|                      | 3.1              | Reading with HOLD         | On-Off                          | 1                  |
|                      | 3.2              | Temperature unit          | °C - °F                         | °C                 |
|                      | 3.3              | Delete saved data         | Yes/No                          | /                  |
|                      | 3.4              | Language selection        | 中文-English-<br>Deutsch-Spanisch | 1                  |
| 3.0<br>Configuration | 3.6              | Date                      | Y-M-D                           | 1                  |
|                      | 3.7              | Time                      | 24hours/12hours                 | 1                  |
|                      | 3.8              | Date setting              | 2020-03-13                      | 1                  |
|                      | 3.9              | Time setting              | 12:30:30                        | 1                  |

## 8.3 Content of parameter setting

#### 9 USB communication

#### 9.1 Install Software

This instrument uses the PC-Link 910 communication software, and the communication port is USB. Copy the PC-Link 910 program files to the computer from the flash drive, connect the USB communication cable to the PC socket of the meter and the computer's USB port. The software will be automatically open. The instrument and the computer will be automatically connected, and will show up on top of the display. If manual data logger is selected, press (M+), data will be uploaded to the computer, if auto. timing data logger is selected, press (M+), data will be uploaded to the computer by the certain timing you set. All the data uploaded to the computer will not be saved in the meter. Auto-timing data logger will generate a measurement curve in PC-Link software as shown in Diagram-13.

|     | (1)                   |                     |          |           | 2            |      |             |        |                 |       |
|-----|-----------------------|---------------------|----------|-----------|--------------|------|-------------|--------|-----------------|-------|
|     | 🔡 PC-Link(1220311000) |                     |          |           |              |      |             |        |                 | ×     |
|     | Serialnumber          | Date                | Time     | Parameter | MeasureValue | Unit | Temperature | Unit   | MTC/ATC         | 1     |
|     | 0001                  | 2021/08             | 13:32:43 | pH        | 7.97         | pH   | 24.5        | °C     | Auto            |       |
|     | 0002                  | 2021/08             | 13:32:45 | pH        | 7.97         | pH   | 24.5        | °C     | Auto            |       |
|     | 0003                  | 2021/08             | 13:32:47 | pH        | 7.97         | pH   | 24.5        | *C     | Auto            |       |
|     | 0004                  | 2021/08             | 13:32:49 | pH        | 7.97         | pH   | 24.5        | *C     | Auto            |       |
|     | 0005                  | 2021/08             | 13:32:51 | pH        | 7.97         | pH   | 24.5        | °C     | Auto            |       |
|     | 0006                  | 2021/08             | 13:32:53 | pH        | 7.97         | pH   | 24.5        | *C     | Auto            |       |
|     | 0007                  | 2021/08             | 13:32:55 | pH        | 7.97         | pH   | 24.5        | °C     | Auto            |       |
| 3   | 0008                  | 2021/08             | 13:32:57 | pH        | 7.97         | pH   | 24.5        | *C     | Auto            |       |
| ッ — | 0009                  | 2021/08             | 13:32:59 | pH        | 7.97         | pH   | 24.5        | °C     | Auto            |       |
|     | 0010                  | 2021/08             | 13:33:01 | pH        | 7.97         | pH   | 24.5        | °C     | Auto            |       |
|     | 0011                  | 2021/08             | 13:33:03 | pH        | 7.97         | pH   | 24.5        | °C     | Auto            |       |
|     | 0012                  | 2021/08             | 13:33:05 | pH        | 7.97         | pH   | 24.5        | °C     | Auto            |       |
|     | 0013                  | 2021/08             | 13:33:07 | pH        | 7.97         | pH   | 24.5        | °C     | Auto            |       |
|     | 0014                  | 2021/08             | 13:33:09 | pH        | 7.97         | DH   | 24.5        | °C     | Auto            |       |
|     | 0015                  | 2021/08             | 13:33:11 | pH        | 7.97         | pH   | 24.5        | °C     | Auto            |       |
|     | 0016                  | 2021/08             | 13.33.13 | pH        | 7.97         | nH   | 24.5        | *C     | Auto            |       |
|     | 0017                  | 2021/08             | 13:33:15 | pH        | 7 97         | pH   | 24.5        | *C     | Auto            |       |
|     | 0018                  | 2021/08             | 13:33:17 | pH        | 7 97         | pH   | 24.5        | *C     | Auto            |       |
|     | 0010                  | 2021/08             | 13:33:10 | pH        | 7.07         | pH   | 24.5        | 10     | Auto            |       |
|     | 0015                  | 2021/00             | 13.33.19 | pri       | 1.37         | pri  | 24.5        |        | Auto            |       |
| D   | Refresh               |                     | Clear    | D         | ownload      | Syr  | ic.D/T      | Export | t Data Ex       | dt.   |
| ע_  | Connected.            |                     |          |           | 3            |      |             |        |                 |       |
|     |                       |                     |          |           | Diagra       | m-13 |             |        |                 |       |
| 1   | 1                     | Meter serial number |          |           |              | 4    | C           | Comp   | uter connectior | n ico |
|     |                       |                     |          |           |              |      |             |        |                 |       |
| 2   |                       | Data area           |          |           |              | 5    |             | Dat    | a stored in me  | ter   |
| (3) |                       | Operation keys      |          |           |              |      |             |        |                 |       |

#### 9.2 Software Interface

#### 9.3 Operation Keys of PC-Link

**Refresh** — When the meter and the computer are not connected, press the button to connect again. **Clear** — Clear the data. **Download** — Upload the data in the meter's memory to the computer.

**Sync.** D/T — Sync the time and date of PC to the meter.

**Export Data** — Export the stored data to a Microsoft Excel document for further analysis.

**Exit** — press to exit PC-Link.

#### **10 Recommended pH Electrodes for Specific Applications**

| Application                                             | Ideal Apera pH Electrodes to Use                              |
|---------------------------------------------------------|---------------------------------------------------------------|
| General water solutions                                 | LabSen 213, LabSen 211                                        |
| Beverage, beer, or wine analysis                        | LabSen 213, LabSen 211                                        |
| Cosmetics and other viscous liquid                      | LabSen 851-1, LabSen 851-H                                    |
| Dairy products (milk, cream, yogurt, mayo, etc.)        | LabSen 823, LabSen 821                                        |
| High-Temperature liquid                                 | LabSen 861                                                    |
| Low-temperature liquid                                  | LabSen 881                                                    |
| Meat                                                    | LabSen 763, LabSen 761                                        |
| Micro sample testing                                    | LabSen 241-6, LabSen 241-3,<br>LabSen 241-3SP, LabSen 241-180 |
| Purified Water (Low ion concentration samples)          | LabSen 803, LabSen 813                                        |
| Soil                                                    | LabSen 553, LabSen 551                                        |
| Solid or semi-solid samples (cheese, rice, fruit, etc.) | LabSen 753, LabSen 751                                        |
| Strong acid samples                                     | LabSen 831                                                    |
| Strong alkalined samples                                | LabSen 841                                                    |
| Surface test (skin, paper, carpet, etc.)                | LabSen 371                                                    |
| Titration                                               | LabSen 223, LabSen 221, LabSen 801                            |
| TRIS buffer solutions                                   | LabSen 213, LabSen 223,<br>LabSen 211, LabSen 221             |
| Viscous liquid samples                                  | LabSen851-1                                                   |
| Wastewater or emulsion                                  | LabSen 333, LabSen 331, LabSen 231                            |

#### **11 Recommended Conductivity Electrodes for Specific Applications**

| Application                                                  | Ideal Apera pH Electrodes to Use |
|--------------------------------------------------------------|----------------------------------|
| Medium range (0-200mS/cm), K=1.0                             | 2301T-F, 2301-C                  |
| Medium range (0-200mS/cm) & require higher accuracy<br>K=1.0 | 2401T-F, 2401-C                  |
| High range (20-2000mS/cm), K=10                              | 2310T-F, 2310-C                  |
| Low range (0 to 200µS/cm) e.g. ultra-purified water, K=0.1   | DJS-0.1-C, DJS-0.1-F             |

\* Visit <u>www.aperainst.de</u> or contact us at 0049-(0)202-51988998 for more help.

#### 12 Warranty

We warrant this instrument to be free from defects in material and workmanship and agree to repair or replace free of charge, at option of APERA INSTRUMENTS (Europe) GmbH, any malfunctioned or damaged product attributable to responsibility of APERA INSTRUMENTS (Europe) GmbH for a period of THREE YEARS (SIX MONTHS for the probe) from the delivery.

This limited warranty does not cover any damages due to:

Transportation, storage, improper use, failure to follow the product instructions or to perform any preventive maintenance, modifications, combination or use with any products, materials, processes, systems or other matter not provided or authorized in writing by us, unauthorized repair, normal wear and tear, or external causes such as accidents, abuse, or other actions or events beyond our reasonable control.

APERA INSTRUMENTS (Europe) GmbH Wilhelm-Muthmann-Straße 18 42329 Wuppertal Germany Email: info@aperainst.de Website: www.aperainst.de Tel. +49 202 51988998